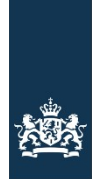

Rijksdienst voor Ondernemend Nederland

# Stimuleringsregeling aardgasvrije huurwoningen Stappenplan - Voorbereiding & online aanvragen SAH subsidie voor alleen het volledig aardgasvrij maken in de huurwoningen die al zijn aangesloten op een warmtenet

Let op! Een gecombineerde aanvraag voor huurwoningen die nog niet zijn aangesloten op een warmtenet samen met huurwoningen die al zijn aangesloten op een warmtenet is NIET mogelijk.

Dit stappenplan beschrijft de stappen voor de aanvraagprocedure voor huurwoningen die reeds zijn aangesloten op een warmtenet en waarvoor een subsidie wordt aangevraagd voor het volledig aardgasvrij maken van deze huurwoning(en) Art. 2b.

#### Zorg dat u in bezit bent van een elektronisch inlogmiddel eHerkenning niveau 1 of DigiD.

- Checklist gevraagde bijlagen en gegevens: Voordat u start met aanvragen, zorg ervoor dat de bijlagen correct en volledig zijn ingevuld.
  - Adresgegevens van de huurwoningen waarop de aanvraag betrekking heeft. U kunt de adresgegevens handmatig invoeren in de digitale aanvraag. RVO adviseert het beschikbaar gestelde <u>CSV-bestand</u> te gebruiken. Dit kunt u vooraf vullen. Op pagina 2 van dit Stappenplan vindt u een nadere invulinstructie voor het CSV-bestand.
  - b. Indien het een woningcorporatie betreft: het L-nummer van de aanvrager.
  - c. Een geldige en definitieve juridische bindende overeenkomst met de warmteleverancier waaruit blijkt:

 hoeveel de kosten als bedoeld in artikel 7, eerste lid onder d, bedragen;
 dat de huurwoningen in de aanvraag, zullen worden aangesloten op een warmtenet; en dat het aansluiten van de huurwoningen op een warmtenet binnen vijf jaar na het indienen van de aanvraag zal plaatsvinden. Een samenwerkingsovereenkomst of intentieverklaring worden niet geaccepteerd.

d. Vraagt u voor € 25.000 of meer subsidie aan? Dan mogen de aanpassingen voor het aardgasvrij maken niet al vóór de subsidieaanvraag zijn begonnen. Ook moet u een verklaring hebben van de Algemene Groepsvrijstellingsverordening (AGVV). Tijdens het aanvragen van de subsidie geeft u hiervoor een verklaring af.

Vraagt u voor minder dan € 25.000 subsidie aan? Dan moeten de aanpassingen voor het aardgasvrij maken na 17 september 2019 zijn begonnen. Ook moet u voldoen aan de de-minimisverordening. Tijdens het aanvragen van de subsidie geeft u hiervoor een verklaring af.

- e. De naam en KVK-nummer van de uitvoerder.
- 2. Indien van toepassing:
  - f. Bij aanvragen >€500.000,- voor de kosten als bedoeld in artikel 7, eerste lid. Informatie over de grootte van de onderneming, bedoeld in artikel 6, tweede lid, onder a, van de groepsvrijstellingsverordening.

# Invulinstructie CSV-bestand voor de inpandige woningkosten

Download het door RVO beschikbaar gestelde <u>CSV-bestand</u>. Open het bestand in Excel en vul het als volgt:

In kolom A : de postcodecijfers en letters;

In kolom B : het huisnummer;

In kolom C : een eventuele toevoeging op het huisnummer;

In kolom D : de kosten per woning voor de aanpassing in de woning (de inpandige kosten) in hele euro's <u>zonder</u> euro teken (€). De SAH geeft financiële steun voor de volgende kosten die u in de woning maakt voor het:

- losmaken van de woning van de aardgasaansluiting, de afsluitingskosten van de netbeheerder meegerekend;
- verwijderen van de gasmeter;
- vervangen van alle inpandige onderdelen van het ruimteverwarmingssysteem en de voorziening voor aardgasvrij koken en warm tapwater door:
  - o het verwijderen van de individuele of collectieve cv-ketel, inclusief de rookgasafvoer;
  - o het aanpassen van de warmteafgiftesystemen voor verwarming op lage temperatuur;
  - o het verwijderen van het individuele warmtapwatertoestel;
  - het verwijderen van het gasfornuis of het installeren van een niet-gasgedreven warmtapwatervoorziening.
- verrichten van verdere bouwkundige aanpassingen die nodig zijn voor het aardgasvrij maken van de huurwoning. Hieronder valt:
  - het aankoppelen van de afleverset met het inpandig leidingnet voor ruimteverwarming en de warmtapwatervoorziening;
  - o het aanpassen van de meterkast en de leidingen voor elektrisch koken;
  - o het verwijderen van de stijgstrangen;
  - o bouwkundige aanpassingen voor het plaatsen van de afleverset;
  - o het verwijderen van gasleidingen.

In kolom E : vult u 0 (nul) of niets in omdat de woningen in deze aanvraag al zijn aangesloten op een warmtenet.

Nadat u het bestand in zijn geheel heeft ingevuld slaat u het wederom op als .csv bestand om het vervolgens bij uw aanvraag te kunnen uploaden.

|   | А        | В          | С          | D                | E                | F |
|---|----------|------------|------------|------------------|------------------|---|
| 1 | Postcode | Huisnummer | Toevoeging | Kosten aanpassen | Kosten warmtenet |   |
| 2 | 1234 AA  | 2          |            | 800              | 0                |   |
| 3 | 1234 AA  | 4          |            | 800              | 0                |   |
| 4 | 1234 AA  | 4          | а          | 800              | 0                |   |
| 5 | 1234 AA  | 8          | h          | 800              | 0                |   |
| 6 | 1234 AA  | 8          | 1          | 800              | 0                |   |
| 7 |          |            |            |                  |                  |   |
| 8 |          |            |            |                  |                  |   |
| 9 |          |            |            |                  |                  |   |
|   |          |            |            |                  |                  |   |

De bedragen in onderstaand voorbeeld zijn fictief.

# Start uw digitale aanvraag

In onderstaand overzicht ziet u welke vraagvelden u tegen komt als aanvrager. U doorloopt de onderstaande processtappen.

Stap 1. Ga via de <u>aanvraagknop</u> naar de digitale aanvraagomgeving van RVO (het eLoket).

| Rijkadlenst voor Ondernemend<br>Nederland                                                                                    |                                                                                                    |                                                                                                    |  |  |  |  |  |  |
|----------------------------------------------------------------------------------------------------|----------------------------------------------------------------------------------------------------|----------------------------------------------------------------------------------------------------|--|--|--|--|--|--|
| Inloggen                                                                                                    |                                                                                                    |                                                                                                    |  |  |  |  |  |  |
| Inloggen op eLoket                                                                                                    |                                                                                                    |                                                                                                    |  |  |  |  |  |  |
| EHerkenning                                                                                                    | DigiD                                                                                                    | RVO.nl-account                                                                                                    |  |  |  |  |  |  |
| U bent <b>ondernemer</b> en ingeschreven bij de Kamer van<br>Koophandel (KVK). Meer informatie leest u op<br>eHerkenning.nj. | U bent particulier en heeft een Burgerservicenummer<br>(BSN). Log in met DigiD. Meer informatie leest u op<br>digid.nl. | Log hier in om eerder ingediende aanvragen over te<br>dragen naar uw eHerkenningsmiddel. Een nieuw<br>account maken, kan niet meer. |  |  |  |  |  |  |

# Stap 2. Log in met uw DigiD.

| EN NL                                                                                                    |
|----------------------------------------------------------------------------------------------------|
| DigiD Ministerie van Economische Zaken                                                                                                    |
| Hoe wilt u inloggen?                                                                                                    |
| Met de DigiD app<br>De makkelijkste manier om veilig in te<br>loggen                                                                                                    |
| S Met gebruikersnaam en wachtwoord                                                                                                    |
| < Annuleren                                                                                                    |
|                                                                                                    |
| Vraag en antwoord<br>> Ik ben mijn gebruikersnaam vergeten                                                                                                    |
| Geen antwoord op uw vraag?<br>Bekijk de overige veelgestelde vragen [opent in een nieuw<br>venster] of neem contact op [opent in een nieuw venster]<br>met de DigiD helpdesk. |

Stap2. Bent u als professionele intermediair gemachtigd? Log dan in met <u>eHerkenning</u> niveau 2.

| Elerkenning                                                                                                    |
|----------------------------------------------------------------------------------------------------|
| Kies hoe u wilt inloggen                                                                                                    |
| U wilt inloggen bij <b>RVO.nl</b> U heeft hiervoor een<br>inlogmiddel nodig van minimaal niveau<br>betrouwbaarheidsniveau 1. |
| Maak een keuze     >                                                                                                    |
| ☑ Onthoud mijn keuze                                                                                                    |
| Verder                                                                                                    |
| Annuleren                                                                                                    |
| Heeft u nog geen inlogmiddel? Ga dan naar de <u>website</u><br>van eHerkenning en vraag een middel aan.                      |
| Mede mogelijk gemaakt door iWelcome B.V., <u>erkend</u><br><u>aanbieder</u> van eHerkenning.                                 |
| Medegefinancierd door de Europese Unie<br>De financieringsfaciliteit voor Europese verbindingen                              |

Stap 3. Bent u voor het eerst op het eLoket? U wordt gevraagd uw persoonlijke gegevens aan te vullen.

Aanvraag voorbereiden en opslaan

U kunt uw aanvraag voorbereiden en tussentijds opslaan. Zo kunt u op een later tijdstip uw aanvraag definitief afronden en verzenden. Een opgeslagen aanvraag kun u vinden via deze link **onder "Mijn** aanvragen".

#### Stap 4. eLoket

U bent in het eLoket. Om een nieuwe aanvraag in te dienen klikt u op > Nieuwe aanvraag.

|                                      |                                                                                    |                                                                                  | Rijksdienst voor Ondernemend<br>Nederland                 |                                          |                                          |                      |                       |  |
|--------------------------------------|------------------------------------------------------------------------------------|----------------------------------------------------------------------------------|-----------------------------------------------------------|------------------------------------------|------------------------------------------|----------------------|-----------------------|--|
| Home                                 | Mijn aanvragen                                                                     | Nieuwe aanvraag                                                                  | Overdrägen                                                | Autoriseren                              | Mijn gegevens                            | Veelgestelde vragen  | Nederlands 🗨 Afmelden |  |
| eLoke                                | et                                                                                 |                                                                                  |                                                           |                                          |                                          |                      |                       |  |
| U heeft s                            | uccesvol de beveiligde in                                                          | logprocedure doorlopen                                                           | en u bevindt zich n                                       | u op de startpagin                       | a van het elektronisch                   | e Loket.             |                       |  |
| In Mijn g                            | egevens kunt u uw adre                                                             | esgegevens bijhouden, z                                                          | odat u niet bij iede                                      | re aanvraag opniei                       | uw deze gegevens ho                      | eft in te vullen.    |                       |  |
| In Nieuw<br>Reeds (ge                | e aanvraag staan de ve<br>edeeltelijk) door u ingevu                               | erschillende aanvraagforr<br>ulde formulieren kunt u v                           | nulieren van de Rij<br>Inden in <b>Mijn aan</b>           | ksdienst voor Ond<br>vragen.             | ernemend Nederland.                      |                      |                       |  |
| Autorisati                           | es regelen en documente                                                            | en overdragen aan ander                                                          | e organisaties of p                                       | ersonen kan via de                       | e menu opties Overdr                     | agen en Autoriseren. |                       |  |
| Wij gaan<br>Lees mee                 | zorgvuldig om met uw p<br>r over ons privacybeleid                                 | ersoonsgegevens.<br>op: RVO.nl                                                   |                                                           |                                          |                                          |                      |                       |  |
| Let op!                              |                                                                                    |                                                                                  |                                                           |                                          |                                          |                      |                       |  |
| U bent nu<br>Het kan z<br>Bij het ve | i ingelogd en kunt een aa<br>ijn dat het systeem u bij<br>rzenden van het formulie | anvraagformulier invuller<br>de verzending van het f<br>er wordt ervan uitgegaar | i en verzenden.<br>ormulier niet opnie<br>dat de aanvraag | uw vraagt om u aa<br>door u is onderteke | an te melden met uw<br>end en verzonden. | inlogmiddel.         |                       |  |
|                                      |                                                                                    |                                                                                  |                                                           |                                          |                                          |                      |                       |  |
| Watwilt                              | doen?                                                                              |                                                                                  |                                                           |                                          |                                          |                      |                       |  |
| > Nieuw                              | e aanvraag                                                                         |                                                                                  |                                                           |                                          |                                          |                      |                       |  |
| > Aanvr                              | aag bekijken                                                                       |                                                                                  |                                                           |                                          |                                          |                      |                       |  |
| > Aanvr                              | aag overdragen of overn                                                            | emen                                                                             |                                                           |                                          |                                          |                      |                       |  |
| > Temar                              | id autoriseren                                                                     |                                                                                  |                                                           |                                          |                                          |                      |                       |  |
| > Mijn g                             | egevens inzien/aanpasse                                                            | 20                                                                               |                                                           |                                          |                                          |                      |                       |  |
|                                      |                                                                                    |                                                                                  |                                                           |                                          |                                          |                      |                       |  |

Stap 4a. Vervolgens komt u op de overzichtspagina's van de regelingen. Door in het zoekvenster *Stimuleringsregeling aardgasvrije huurwoningen'* of een deel van deze zoekterm in te vullen en te klikken op de zoekknop bereikt u snel de regelingen die betrekking hebben op dit thema. Dus ook de Stimuleringsregeling aardgasvrije huurwoningen:

|                                   |                 |            |             | Rijksdien<br>Nederland |                     | Resterende sessietijd<br>14 minuter |          |  |
|-----------------------------------|-----------------|------------|-------------|------------------------|---------------------|-------------------------------------|----------|--|
| Home Mijn aanvragen               | Nieuwe aanvraag | Overdragen | Autoriseren | Mijn gegevens          | Veelgestelde vragen | Nederlands 💌                        | Afmelden |  |
| Overzicht regelin                 | gen             |            |             |                        |                     |                                     |          |  |
| Zoek een regeling<br>aardqasyrije |                 |            |             |                        |                     |                                     |          |  |
| Zoek                              |                 |            |             |                        |                     |                                     |          |  |
| Overzicht regelingen              |                 |            |             |                        |                     |                                     |          |  |
| Regeling                          |                 |            | 👌 Орн       | ningsdatum             | 韋 Indiendatum       | 🚖 Sluitingsdatum                    |          |  |
| Tegemoetkoming schade COVII       | 0-19            |            | 01-03       | -2020                  | 01-03-2020 17:30    | 01-03-2021 17:30                    |          |  |
| Bezwaarschrift indienen           |                 |            | 01-07       | -2017                  | 01-07-2017 11:33    | 01-07-2050 11:33                    |          |  |
| Cyberweerbaarheid                 |                 |            | 21-03       | -2019                  | 21-03-2019 12:00    | 14-05-2020 17:00                    |          |  |
| DKTI 2019 (DKTI 2019)             |                 |            | 01-01       | -2019                  | 01-01-2019 13:05    | 01-01-2022 13:05                    |          |  |
| Energie-audit EED                 |                 |            | 23-04       | -2019                  | 23-04-2019 09:00    | 15-06-2021 09:00                    |          |  |
| Energie-investeringsaftrek (EIA)  | 2020            |            | 19-11       | -2019                  | 19-11-2019 08:00    | 19-11-2022 08:00                    |          |  |
| ERTMS                             |                 |            | 21-03       | -2019                  | 21-03-2019 12:00    | 21-03-2021 09:00                    |          |  |

|                                                                                |                   |            |             | Rijksdienst<br>Nederland | i voor Ondernemend  |                  | Resterende sessietijd<br>14 minuter |
|--------------------------------------------------------------------------------|-------------------|------------|-------------|--------------------------|---------------------|------------------|-------------------------------------|
| Home Mijn aanvragen                                                            | Nieuwe aanvraag   | Overdragen | Autoriseren | Mijn gegevens            | Veelgestelde vragen | Nederlands 🔻     | Afmelden                            |
| Overzicht regelinge<br>Selecteer hier een subsidieaanvraa<br>Zoek een regeling | en<br>gformulier. |            |             |                          |                     |                  |                                     |
| aardgasvrije<br>Zoek                                                           |                   |            |             |                          |                     |                  |                                     |
| Overzicht regelingen                                                           |                   |            |             |                          |                     |                  |                                     |
| 🔹 Regeling                                                                     |                   |            | ¢ Opr       | aningsdatum              | 🔷 Indiendatum       | 🖕 Sluitingsdatum |                                     |
| Programma Aardgasvrije Wijken                                                  |                   |            | 22-10       | -2019                    | 22-10-2019 09:05    | 22-10-2022 09:05 |                                     |
| Stimuleringsregeling aardgasvrije h                                            | uurwoningen       |            | 01-02       | -2020                    | 01-02-2020 09:05    | 22-10-2022 09:05 |                                     |
|                                                                                |                   |            | < <         | 1 > >'                   | Ē.                  |                  |                                     |

Stap 4b. Door te klikken op de regeling komt u op de introductiepagina.

| SAH Stimuleringsregeling a                                                                                                    | Aardgasvrije huurwoningen<br>Sluiten<br>Controleren Verzenden                                                                                                    |
|----------------------------------------------------------------------------------------------------|----------------------------------------------------------------------------------------------------|
| Welkom Kom ik in aanmerkino? E<br>Deze Stimuleringsregeling Aardgasvrije<br>Huurwoningen (hierna SAH) richt zich op het<br>volledig aardgasvrij maken van bestaande<br>warmtenetten. Hiermee wordt bijedragen aan<br>opschaling en versnelling van het aardgasvrij<br>maken van huurwoningen, zoals afgesproken in het<br>Klimaatakkoord van juni 2019. | ormulier aanmaken  • Met dit formulier kunt u bij RVO.nl uw subsidieaanvraag melden voor huurvoningen in het kader van de Stimuleringsregeling aardgasvrije huurwoningen  • U geeft hierbij de subsidiebedragen per object (huurwoning) op.  • Wilt u voor (veel) meer dan één object aanmelden dan raden wij u aan om deze te groeperen op grond van dezelfde overeenkomst met een warmteleverancier waarbij de woningen worden aangesloten op een warmtenet.  • U kunt dit formulier alleen versturen als u het compleet heeft ingevuld. |
|                                                                                                    | Volgende                                                                                                    |

Stap 4c. Lees de voorwaarden en klik aan of u aan de voorwaarden voldoet. Klik dan op Volgende.

|                                                                                                    | Rijksdienst voor Ondernemend<br>Nederland                                                                                                    |
|----------------------------------------------------------------------------------------------------|----------------------------------------------------------------------------------------------------|
| SAH Stimuleringsregeling                                                                                                    | j aardgasvrije huurwoningen                                                                                                    |
| Introductio                                                                                                    | Sluiten                                                                                                    |
| Introductie Formulier                                                                                                    | Controleren Verzenden                                                                                                    |
| Welkom Kom ik in aanmerking?                                                                                                    | Formulier aanmaken                                                                                                    |
| Kom ik in aanmerking                                                                                                    | * Verplichte velden                                                                                                    |
| Voldoet u aan de volgende voorwaarden? *                                                                                                    | D Ja                                                                                                    |
| <ul> <li>De woning is minimaal drie maanden aar</li> <li>U gaat de woningen aansluiten op een w<br/>gerealiseerd en er is nog "kookgas" en/o</li> <li>Indien de aansluiting nog niet gerealisee</li> </ul> | neengesloten verhuurd geweest in de 2 jaar voorafgaand aan deze aanvraag.<br>armtenet en u heeft een aansluitovereenkomst met de warmteleverancier, of er is reeds een warmtenet<br>f gas voor de warmtapwatervoorziening.<br>rd is, realiseert u dit binnen 5 jaar na verlening. |
| Vorige                                                                                                    | Volgende                                                                                                    |

Stap 4d. Hier geeft u aan wie u bent: Een woningcorporatie, een verhuurder of een intermediair die namens een woningcorporatie of verhuurder een aanvraag indient.

|                                         |                            | Rijksdienst voor Ondernemend<br>Nederland |
|-----------------------------------------|----------------------------|-------------------------------------------|
| SAH Stimuleringsrege                    | ling aardgasvrije hu       | uurwoningen                               |
|                                         |                            | _                                         |
|                                         |                            | Sluiten                                   |
| Introductie Formuli                     | er Controleren             | Verzenden                                 |
| Welkom Kom ik in aanmerking?            | Formulier aanmaken         |                                           |
| Formulier aanmaken                      |                            | * Verplichte velden                       |
| Met uw antwoorden wordt het juiste form | ulier samengesteld.        |                                           |
| Bent u: *                               | Verhuurder<br>Intermediair | ?                                         |
| Vori                                    | ge Volgende                |                                           |

>> Klikt u op "Volgende"

| Bent u een intermediair?     | Ga dan verder naar Stap 4e, 4f en 4g |
|------------------------------|--------------------------------------|
| Bent u een woningcorporatie? | Ga dan verder naar Stap 5a           |
| Bent u een verhuurder?       | Ga dan verder naar Stap 5b           |

Stap 4e. U bent een intermediair. Dan moet u aangeven of u de aanvraag namens een organisatie indient, en of het een woningcorporatie of een verhuurder betreft.

|                                                                       | ž                                                                              | Rijksdienst voor Ondernemend<br>Nederland |  |
|-----------------------------------------------------------------------|--------------------------------------------------------------------------------|-------------------------------------------|--|
| SAH Stimuleringsregelir                                               | ig aardgasvrije hu                                                             | urwoningen                                |  |
| Introductie Formulier                                                 | Controleren                                                                    | Sluiten                                   |  |
| Welkom Kom ik in aanmerking?                                          | Formulier aanmaken                                                             | Verzenden                                 |  |
| Formulier aanmaken<br>Met uw antwoorden wordt het juiste formulier    | samengesteld.                                                                  | * Verplichte velden                       |  |
| Bent u: *                                                             | <ul> <li>Woningcorporatie</li> <li>Verhuurder</li> <li>Intermediair</li> </ul> | ?                                         |  |
| Dient u de melding namens een<br>organisatie in? *                    | Ja<br>Nee                                                                      |                                           |  |
| Dient u de melding namens een<br>woningcorporatie of verhuurder in? * | Verhuurder                                                                     |                                           |  |
| Vorige                                                                | Volgende                                                                       |                                           |  |

Stap 4f. U bent een intermediair. Dan moet u onder gegevens aanvrager de schermen oproepen om het KVK en eventueel de vestiging van de aanvrager op te geven.

|                          |                                                    |                            | Rijksdienst voor<br>Nederland | r Ondernemend      |  |
|--------------------------|----------------------------------------------------|----------------------------|-------------------------------|--------------------|--|
| SAH Stimuleri            | SAH Stimuleringsregeling aardgasvrije huurwoningen |                            |                               |                    |  |
|                          |                                                    |                            | -                             |                    |  |
|                          |                                                    | Afdrukken 0                | pslaan Sluiten                |                    |  |
| Introductie              | Formulier                                          | Controleren                | Verzenden                     |                    |  |
| Woningcorporatie         | Intermediair Wonir                                 | ngen                       |                               | <u>Bijlagen</u>    |  |
|                          |                                                    |                            | * Verplichte velden           |                    |  |
| Klik op de knop 'Gegeven | s aanvrager' om de contactge                       | eqevens van de aanvrager i | n te vullen.                  | Gegevens aanvrager |  |
|                          | Vorige                                             | Controleren Opsla          | an Volgende                   | ]                  |  |

Stap 4g. U bent een intermediair. Dan geeft u het KVK op en kiest u eventueel de vestiging van de organisatie op.

| Aanvraag                                            | KvK-numme   | er Vestiging |   |
|-----------------------------------------------------|-------------|--------------|---|
| Vul hier het KvK-nummer in.                         |             |              |   |
| KvK-nummer *                                        |             |              | ] |
| Heeft de organisatie geen KvK se<br>hier de reden * | lecteer dan |              | ┛ |
|                                                     |             |              |   |
|                                                     |             |              |   |
|                                                     |             |              |   |
|                                                     |             |              |   |
|                                                     |             |              |   |
|                                                     |             |              |   |
|                                                     |             |              |   |
|                                                     |             |              |   |
|                                                     |             |              |   |
|                                                     |             |              |   |
|                                                     |             |              |   |

## Stap 5 Formulier

Stap 5a. U bent een woningcorporatie. Vul het L-nummer in op het formulier. Controleer en wijzig zo nodig uw gegevens en geef aan of u correspondentie via e-mail wilt ontvangen. Ga daarna verder met stap 6.

| AH Stimuleringsregel                | ng aardgasvrije huurwoningen           |                      |
|-------------------------------------|----------------------------------------|----------------------|
|                                     | Afdrukken Opslaan Sluiten              |                      |
| Introductie Formul                  | er Controleren Verzenden               |                      |
| Woningcorporatie                    | Woningen Bijlagen                      |                      |
|                                     | * Vernlichte velden                    |                      |
| KvK-nummer *                        | 27378529                               |                      |
|                                     |                                        |                      |
| Vestigingsnummer                    | 000012332577                           |                      |
| RSIN *                              | 822555025                              |                      |
| Handelsnaam *                       | Rijksdienst voor Ondernemend Nederland |                      |
| L-nummer *                          |                                        |                      |
| lezoekadres                         | Wijzi                                  | igen bezoekadres     |
| Postcode *                          | 8017 JK                                |                      |
| Huisnummer *                        | 310 Toevoeging                         |                      |
| Straat *                            | Hanzelaan                              |                      |
| Plaats *                            | ZWOLLE                                 |                      |
| Land *                              | Nederland                              |                      |
| Correspondentieadres                | Wijzigen d                             | correspondentieadres |
| Postcode *                          | 8000 GB                                |                      |
| Huis- of postbusnummer *            | 10073 Toevoeging                       |                      |
| Straat of postbus *                 | Postbus                                |                      |
| Plaats *                            | ZWOLLE                                 |                      |
| Land *                              | Nederland                              |                      |
| contactpersoon voor correspondentie |                                        |                      |
| Voorletter(s) *                     | Т                                      |                      |
| Tussenvoegsel(s)                    |                                        |                      |
| Achternaam *                        | Ester                                  |                      |
| Geslacht *                          | Man     Vrouw                          |                      |
| Telefoon *                          | 0612345678                             |                      |
| Mobiel                              | [                                      |                      |
| E-mail *                            | test@test.nl                           |                      |
| Correspondentie via email? *        |                                        |                      |

Stap 5b. U bent een verhuurder. Controleer en wijzig zo nodig uw gegevens en geef aan of u correspondentie via e-mail wilt ontvangen. Ga daarna verder met stap 6.

|                                     | Afdrukken Opslaan Sluiter             | n                             |
|-------------------------------------|---------------------------------------|-------------------------------|
| Introductie Formuli                 | er Controleren Verzenden              |                               |
| Verhuurder                          | Woningen                              | Bijlagen                      |
|                                     | * Verplichte veld                     | den                           |
| KvK-nummer *                        | 27378529                              |                               |
|                                     | 500017332773                          |                               |
| Vestigingsnummer                    | 000012332577                          |                               |
| RSIN *                              | 822555025                             |                               |
| Handeshaann -                       | Kijkadenst voor onderheinene regenena |                               |
| Bezoekadres                         |                                       | Wijzigen bezoekadres          |
| Postcode *                          | 8017 JK                               |                               |
| Huisnummer *                        | 310 Toevoeging                        |                               |
| Straat *                            | Hanzelaan                             |                               |
| Plaats *                            | ZWOLLE                                |                               |
| Land *                              | Nederland                             |                               |
| Correspondentieadres                |                                       | Wijzigen correspondentieadres |
| Postcode *                          | 8000 GB                               |                               |
| Huis- of postbusnummer *            | 10073 Toevoeging                      |                               |
| Straat of postbus *                 | Postbus                               |                               |
| Plaats *                            | ZWOLLE                                |                               |
| Land *                              | Nederland                             |                               |
| Contactpersoon voor correspondentie |                                       |                               |
| Voorletter(s) *                     | t ×                                   |                               |
| Tussenvoegsel(s)                    |                                       |                               |
| Achternaam *                        | Ester                                 |                               |
| Geslacht *                          | Man 🔘                                 |                               |
| Telefoon *                          | 0512345578                            | 2                             |
| Mobiel                              | 0012343078                            | 2                             |
| E-mail *                            | best@test.nl                          |                               |
|                                     |                                       |                               |

#### Stap 6. De projectgegevens

Deze schermen zijn voor alle aanvragers gelijk, behalve dat steeds zichtbaar is of u voor een corporatie of verhuurder invult.

Er is een verplicht veld waarin u een projectomschrijving opgeeft.

Ook geeft u hier aan of de woningen bij aanvang van het project al aangesloten waren op het warmtenet.

|                                                                                                    |                                                                                                    | Rijksdienst voor<br>Nederland                                                                                      | or Ondernemend |
|----------------------------------------------------------------------------------------------------|----------------------------------------------------------------------------------------------------|----------------------------------------------------------------------------------------------------|----------------|
| SAH Stimulerings                                                                                                    | regeling aardgasvrije l<br>Afdrukken                                                                                                    | huurwoningen<br>Opslaan Sluiten                                                                                    | ]              |
| Untroductie Woningcorporatie                                                                                                    | Formulier Controleren                                                                                                    | Verzenden                                                                                                    | Bijlagen       |
| Gegevens project                                                                                                    |                                                                                                    | * Vernlichte velden                                                                                                |                |
| Projectomschrijving *                                                                                                    |                                                                                                    |                                                                                                    |                |
| Waren de woningen bij aanvan<br>op een warmtenet? *<br>Woning(en) toevoegen<br>U kunt maximaal 1000 wonin<br>U kunt op 2 manieren woningen                                                                  | ig van het project al aangesloten<br>gen per aanvraag opgeven.<br>toevoegen aan het formulier:                                                                                                    | O Ja                                                                                                    |                |
| <ol> <li>Door op de knop 'Toevoeg<br/>invoeren. Dit kunt u voor r</li> <li>Het is mogelijk om gegeve<br/>u vervolgens uploaden, zo<br/>aanmeldformulier. Het forr<br/>bestand kunt u uploaden du</li> </ol> | en' te klikken, kunt u de gegevens met betre<br>meerdere woningen doen.<br>ns van meerdere woningen in een bestand i<br>dat de gegevens vanuit het bestand geïmpor<br>nat van het bestand dat u moet gebruiken v<br>oor on de kono 'Importeren' te klikken. | kking tot een woning<br>n te vullen. Dit bestand kunt<br>teerd worden in het<br>indt u <u>hier</u> . Dit ingevulde |                |
| Druk op "Toevoegen" om han                                                                                                    | idmatig één woning toe te voegen                                                                                                    |                                                                                                    | Toevoegen      |
| Importeren van een csv-best                                                                                                    | and met woningen                                                                                                    | ?                                                                                                    | Importeren     |
| Met een CSV-bestand kunt u g                                                                                                    | egevens van meerdere woningen tegelijk im                                                                                                    | porteren.                                                                                                    |                |
| U kunt maximaal 1000 woning                                                                                                    | en per CSV-bestand opgeven.                                                                                                    |                                                                                                    |                |
|                                                                                                    | Vorige Controleren (                                                                                                    | Opslaan Volgende                                                                                                   |                |

#### Stap 6a.

Er zijn twee mogelijkheden om woningen aan de aanvraag te koppelen.

**Drukt u op 'T***oevoegen'* **dan krijgt u onderstaand scherm om de adresgegevens en de** (verwachte) kosten voor één woning handmatig in te voeren. U kunt telkens een nieuwe woning toevoegen door te drukken op Toevoegen nieuwe woning.

Bij meerdere woningen is het echter aan te bevelen om gebruik te maken van het CSV-bestand dat u via de knop '*Importeren'* kunt uploaden en toevoegen aan de aanvraag. In de eerste pagina van dit stappenplan staat beschreven hoe u het CSV-bestand kunt voorbereiden.

|                                     | <u>ب</u> و                                              | Rijksdienst voor (<br>Nederland | Ondernemend |
|-------------------------------------|---------------------------------------------------------|---------------------------------|-------------|
| SAH Stimuleringsreg                 | eling aardgasvrije huu                                  | woningen                        |             |
| Introductie Form                    | Afdrukken) (Ops<br>nulier Controleren                   | laan Sluiten<br>Verzenden       |             |
| Woningcorporatie                    | Woningen                                                |                                 | Bijlagen    |
| Adres van de woning                 |                                                         |                                 |             |
| Wat is het adres van deze woning?   |                                                         |                                 |             |
| Postcode *                          |                                                         |                                 |             |
| Huisnummer *                        | Toevoeging                                              |                                 |             |
| Straat *                            |                                                         |                                 |             |
| Plaats *                            |                                                         |                                 |             |
| Kosten voor de woning               |                                                         |                                 |             |
| Kosten voor aanpassen woning *      |                                                         | € 0                             |             |
| Kosten voor aansluiten woning op wa | rmtenet *                                               | € 0                             |             |
| Aangevraagde susbsidiebedrag        |                                                         | € 0,00                          |             |
|                                     | Toevoegen nieuwe woning (<br>Vorige Controleren Opslaar | erwijderen woning               |             |

| Bijla  | Bijlage toevoegen                                                                                                    |                                                                                        |                                                          |  |  |  |
|--------|----------------------------------------------------------------------------------------------------|----------------------------------------------------------------------------------------|----------------------------------------------------------|--|--|--|
| Hier I | kunt u bestanden koppelen aan uw forn                                                                                                    | nulier.                                                                                |                                                          |  |  |  |
| Ō      | <ul> <li>Hierbij gelden de volgende restricties</li> <li>Een bijlage mag niet groter zijn</li> <li>Alleen bijlagen met de extensie xlsx, pdf, jpg, jpeg, odt, ods zijr</li> <li>Let op: De volgende tekens mog voorkomen: / : ? * " &lt; &gt;   +</li> <li>Let op: De maximale lengte voo karakters</li> </ul> | :<br>dan 1.024 MI<br>doc, docx, txi<br>n toegestaan.<br>gen niet in be<br>r bestandsna | 3 in omvang.<br>t, csv, xls,<br>standsnamen<br>men is 75 |  |  |  |
| Geer   | n bestand geselecteerd.                                                                                                    | Bladeren                                                                               | Toevoegen                                                |  |  |  |
|        |                                                                                                    |                                                                                        | <u>Sluiten</u>                                           |  |  |  |

#### Stap 6b.

Zodra u een of meer woningen heeft toegevoegd verschijnen verplichte invulvelden voor de starten de (verwachte) einddatum van het project, de naam van de uitvoerder en het KvK van de uitvoerder die de aansluiting op het warmtenet verzorgd.

|             | i Stimuleringsreg                                                                                                    | jeling aarogasv                                                                                                    | rije nuurwo                                                                              | ningen                                  |                     |           |                 |     |
|-------------|----------------------------------------------------------------------------------------------------|----------------------------------------------------------------------------------------------------|------------------------------------------------------------------------------------------|-----------------------------------------|---------------------|-----------|-----------------|-----|
| 1           | introductie Form                                                                                                    | Afd<br>nulier Control                                                                                                    | rukken Opslaan<br>eren Verz                                                              | Sluiten<br>zenden                       |                     |           |                 |     |
| Wor         | ningcorporatie                                                                                                    | Woningen                                                                                                    |                                                                                          |                                         | <u>Bijlagen</u>     |           |                 |     |
| Gege        | vens project                                                                                                    |                                                                                                    | * Ve                                                                                     | rplichte velden                         |                     |           |                 |     |
| Proj        | iectomschrijving *                                                                                                    | testproject                                                                                                    |                                                                                          |                                         |                     |           |                 |     |
| War<br>op e | ren de woningen bij aanvang van<br>een warmtenet? *                                                                                      | het project al aangesloten                                                                                                    | •                                                                                        | Ja<br>Nee                               |                     |           |                 |     |
| Over        | zicht woningen                                                                                                    |                                                                                                    |                                                                                          | De                                      | kosten              | De kosten |                 |     |
| Adres       | s woning                                                                                                    |                                                                                                    |                                                                                          | voo<br>wor                              | r aanpassen<br>ning | woning    | subsidiebedrag  |     |
| 1           | 2 1234 AA                                                                                                    |                                                                                                    |                                                                                          |                                         | € 800               | €0        | € 320,00        | Ì I |
| Total       | len (aangevraagd subsidiebed                                                                                                    | lrag)                                                                                                    |                                                                                          |                                         | € 800               | € 0       | € 320,00        |     |
| Totaa       | al aantal woningen: 1                                                                                                    |                                                                                                    |                                                                                          | 972                                     | 60                  | Alle      | woningen wissen |     |
| Wat         | t is de startdatum van uw project                                                                                                    | ?*                                                                                                    | dd-mi                                                                                    | m-jjjj                                  |                     |           |                 |     |
| Wat<br>van  | : is de (verwachte) einddatum<br>uw project? *                                                                                           |                                                                                                    | dd-mi                                                                                    | m-jjjj                                  |                     |           |                 |     |
| Woni        | ing(en) toevoegen                                                                                                    |                                                                                                    |                                                                                          |                                         |                     |           |                 |     |
| U kun       | it op 2 manieren woningen toevo                                                                                                    | egen aan het formulier:                                                                                                    |                                                                                          |                                         |                     |           |                 |     |
| 1.          | Door op de knop 'Toevoegen' te                                                                                                    | klikken, kunt u de gegevens n<br>ere woningen doen                                                                              | net betrekking tot een                                                                   | woning                                  |                     |           |                 |     |
| 2.          | Het is mogelijk om gegevens var<br>u vervolgens uploaden, zodat de<br>aanmeldformulier. Het format va<br>bestand kunt u uploaden door op | n meerdere woningen in een b<br>gegevens vanuit het bestand<br>an het bestand dat u moet geb<br>o de knop `Importeren' te klikk | estand in te vullen. Di<br>geïmporteerd worden<br>ruiken vindt u <u>hier</u> . Di<br>en. | t bestand kunt<br>in het<br>t ingevulde |                     |           |                 |     |
| Druk        | op "Toevoegen" om handmat                                                                                                    | ig één woning toe te voege                                                                                                    | n                                                                                        |                                         | Toevoegen           |           |                 |     |
|             | orteren van een csv-bestand n                                                                                                    | net woningen                                                                                                    |                                                                                          | ?                                       | Importeren          | •         |                 |     |
| Impo        |                                                                                                    | 122                                                                                                    | a allille importance                                                                     |                                         |                     |           |                 |     |
| Impo<br>Met | een CSV-bestand kunt u gegeve                                                                                                    | ns van meerdere woningen te                                                                                                    | gelijk importeren.                                                                       |                                         |                     |           |                 |     |

Wanneer u naar het volgende scherm gaat zal het systeem een controle doen op de juistheid van postcode-huisnummer combinatie.

## Stap 6c.

Via de knoppen 'Toevoegen' kunt de overige (verplichte) bijlagen uploaden bij uw aanvraag.

| AH Stimuleringsregelir                                                               | ng aardgasvrije          | huurwoningen                   |          |   |           |
|--------------------------------------------------------------------------------------|--------------------------|--------------------------------|----------|---|-----------|
| Introductie Formulie                                                                 | Afdrukke<br>Controleren  | n Opslaan Sluiten<br>Verzenden |          |   |           |
| Woningcorporatie                                                                     | Woningen                 |                                | Bijlagen |   |           |
| log toevoegen                                                                        |                          | * Verplichte velden            | [        | ? |           |
| .et op!<br>Jw aanvraag kan pas in behandeling wo<br>lie in uw situatie vereist zijn. | rden genomen wanneer all | e bijlagen zijn aangeleverd    |          |   |           |
| Aansluitovereenkomst met warmteleverand                                              | ier *                    |                                |          | ( | Toevoegen |
| Verklaring geen andere subsidie *                                                    |                          |                                | [        | ? | Toevoegen |
| Rekenkundig overzicht geheel *                                                       |                          |                                | [        | ? | Toevoegen |
| Kostenoverzicht netwerkbebeerder (ontion                                             | el)                      |                                |          | ( | Toevoegen |

Als u uw aanvraag volledig met alle juiste bijlagen indient, dan kunnen wij deze eenvoudig afhandelen.

#### Stap 7. Controleren

Wanneer alles in ingevuld en u klikt op *Volgende* zal het systeem een controle doen op de juistheid van de ingevulde gegevens. Als er onjuistheden voorkomen zal dat middels een rood kader aangegeven worden.

| Rijksdier<br>Nederlar                                                                                                    | st voor Ondernemend<br>d |
|----------------------------------------------------------------------------------------------------|--------------------------|
| SAH Stimuleringsregeling aardgasvrije huurwoning                                                                                                    | en                       |
| Afdrukken Opslaan Slu<br>Introductie Formulier Controleren Verzender                                                                                                    | ten                      |
|                                                                                                    |                          |
| Uw formulier voldoet niet aan de volgende controles:                                                                                                    | Westerer                 |
| De startdatum van uw project mag niet liggen na datum indiening.                                                                                                    | Appuracer                |
| Creatic venicht                                                                                                    | Woning 1                 |
| Alleen woningen met een hestaande Nederlandse postcode komen in aanmerking                                                                                                    | Woning 1                 |
| Plaats is verplicht.                                                                                                    | Woning 1                 |
| Als u problemen ondervindt in het tabblad Controleren kunt u contact opnemen met de helpdesk<br>eLoket. Dit kan per e-mail naar klantcontact@rvo.nl of telefonisch via 088 042 42 42. Op werkdag<br>zijn wij bereikbaar tussen 8:30 en 17:00 uur. | roor<br>en               |
| Naar form                                                                                                    | llier                    |
|                                                                                                    |                          |
|                                                                                                    |                          |

Is alles juist ingevuld, dan kunt u door 'Naar verzenden'.

| Rijksdienst voor Ondernemend<br>Nederland                                                                               |
|----------------------------------------------------------------------------------------------------|
| SAH Stimuleringsregeling aardgasvrije huurwoningen                                                                      |
| Afdrukken         Opslaan         Sluiten           Introductie         Formulier         Controleren         Verzenden |
| Uw formulier is correct ingevuld, maar nog niet ingediend.                                                              |
| Om net formulier in te uienen klest u de knop Maar verzenden .                                                          |
| Naar verzenden                                                                                                    |
|                                                                                                    |

#### Stap 8. Verklaring en ondertekening

#### Stap 8a.

Blijft het aangevraagde subsidiebedrag onder €25.000,- dan moet u verklaren dat niet meer steun voor de gesubsidieerde activiteiten wordt ontvangen dan is toegestaan op basis van de de-minimis verordening.

Ook moet u verklaren dat de huurwoningen in de aanvraag in de afgelopen twee jaar minimaal drie maanden verhuurd zijn.

Daarna kunt u naar 'Ondertekenen' en 'Verzenden'.

| /erklaring en ondertekening                                                                                                    |                                                      |  |  |  |
|----------------------------------------------------------------------------------------------------|------------------------------------------------------|--|--|--|
| Hierbij verklaart de aanmelder het volgende:                                                                                       |                                                      |  |  |  |
| Ik verklaar dat er niet meer steun wordt ontvan<br>toegestaan op grond van de de-minimisverorder                                   | gen voor de gesubsidieerde activiteiten dan<br>ning. |  |  |  |
| Ik verklaar dat de huurwoningen in de aanvraag de afgelopen twee jaar minimaal drie maanden<br>verhuurd zijn.                      |                                                      |  |  |  |
| Ik verklaar dat de opgevoerde woningen in de aanvraag worden aangesloten of bij vaststelling zijn<br>aangesloten op het warmtenet. |                                                      |  |  |  |
| Ik verklaar dat ik bevoegd en/of gemachtigd ber                                                                                    | n om deze aanvraag te ondertekenen.                  |  |  |  |
| Ik verklaar dit formulier naar waarheid te hebbe                                                                                   | n ingevuld.                                          |  |  |  |
| egevens ondertekenaar                                                                                                    |                                                      |  |  |  |
| Handelsnaam                                                                                                    |                                                      |  |  |  |
| KvK-nummer                                                                                                    |                                                      |  |  |  |
| Voorletter(s)                                                                                                    | ·                                                    |  |  |  |
| Tussenvoegsel(s)                                                                                                    |                                                      |  |  |  |
| Achternaam                                                                                                    | ۲                                                    |  |  |  |
| Geslacht                                                                                                    | <ul> <li>Man</li> <li>Vrouw</li> </ul>               |  |  |  |
| Datum                                                                                                    | 08-02-2021                                           |  |  |  |
|                                                                                                    |                                                      |  |  |  |
|                                                                                                    | Ondertekenen en verzenden                            |  |  |  |

#### Stap 8b.

Is het aangevraagde subsidiebedrag groter of gelijk aan €25.000,- dan moet u verklaren dat niet meer steun voor de gesubsidieerde activiteiten wordt ontvangen dan is toegestaan op grond van de algemene groepsvrijstellingsverordening (AGVV).

Ook moet u verklaren dat de aangevraagde huurwoningen in de afgelopen twee jaar minimaal drie maanden verhuurd zijn.

Daarna kunt u de aanvraag 'Verzenden'.

| Verklaring en ondertekening                                                                                                    |                                        |  |
|----------------------------------------------------------------------------------------------------|----------------------------------------|--|
| Hierbij verklaart de aanmelder het volgende:                                                                                                    |                                        |  |
| Ik verklaar dat er niet meer steun wordt ontvangen voor de gesubsidieerde activiteiten dan<br>toegestaan op grond van de Algemene Groepsvrijstellingsverordening (AGVV). |                                        |  |
| Ik verklaar dat de huurwoningen in de aanvraag de afgelopen twee jaar minimaal drie maanden<br>verhuurd zijn.                                                            |                                        |  |
| Ik verklaar dat de opgevoerde woningen in de aanvraag worden aangesloten of bij vaststelling zijn<br>aangesloten op het warmtenet.                                       |                                        |  |
| Ik verklaar dat ik bevoegd en/of gemachtigd be                                                                                                    | n om deze aanvraag te ondertekenen.    |  |
| Ik verklaar dit formulier naar waarheid te hebben ingevuld.                                                                                                    |                                        |  |
| Gegevens ondertekenaar                                                                                                    |                                        |  |
| Handelsnaam                                                                                                    |                                        |  |
| KvK-nummer                                                                                                    |                                        |  |
| Voorletter(s)                                                                                                    |                                        |  |
| Tussenvoegsel(s)                                                                                                    |                                        |  |
| Achternaam                                                                                                    |                                        |  |
| Geslacht                                                                                                    | <ul> <li>Man</li> <li>Vrouw</li> </ul> |  |
| Datum                                                                                                    | 08-02-2021                             |  |
|                                                                                                    | Ondertekenen en verzenden              |  |

## Stap 9.

Na verzending kunt u een afdruk van uw aanvraag maken en het formulier sluiten.

| Rijksdienst voor Ondernemend<br>Nederland                                                                                                    |  |  |
|----------------------------------------------------------------------------------------------------|--|--|
| SAH Stimuleringsregeling aardgasvrije huurwoningen                                                                                                    |  |  |
| Afdrukken Sluiten<br>Introductie Formulier Controleren Verzenden                                                                                                    |  |  |
| Uw melding voor de Subsidie aardgasvrije huurwoningen is ingediend bij RVO.nl.<br>U kunt uw aanvraag terugvinden in Mijn overzicht van eLoket.<br>U ontvangt een ontvangstbevestiging per e-mail. |  |  |
| Sluiten                                                                                                    |  |  |
|                                                                                                    |  |  |

Let op! **Pas nadat u op de knop "***Ondertekenen en Verzenden"* heeft gedrukt is uw aanvraag verzonden en ingediend.

#### Aanvraag voorbereiden en opslaan

U kunt uw aanvraag voorbereiden en tussentijds opslaan. Zo kunt u op een later tijdstip uw aanvraag definitief afronden en verzenden. Een opgeslagen aanvraag kun u vinden via deze link onder "<u>Mijn aanvragen</u>".